# APLIKASI PERAMALAN UNTUK MEMPREDIKSI JUMLAH PESERTA DIDIK BARU PADA SMK MUHAMMADIYAH 6 DONOMULYO MENGGUNAKAN METODE SINGLE EXPONENTIAL SMOOTHING

Widya Retnaning Pratiwi<sup>1)</sup>, Mohamad As'ad<sup>2)</sup>, Jauharul Maknunah<sup>3)</sup>

<sup>1,3)</sup> Sistem Informasi, STMIK PPKIA Pradnya Paramita Malang

<sup>2)</sup> Teknologi Informasi, STMIK PPKIA Pradnya Paramita Malang

Email: pratiwiwidya236@gmail.com; asad@stimata.ac.id; jauharuls@\_stimata.ac.id

#### Abstract

As a result of the COVID 19 pandemic, SMK Muhammadiyah 6 Donomulyo experienced a loss, namely the stock of old uniforms that had been purchased before the pandemic began to mushroom. In addition, the excess number of bonuses for student attractiveness and also less or more forms to be printed resulted in losses. To be able to help SMK Muhammadiyah 6 Donomulyo to determine school management references caused by the large level of prediction error. Then a forecasting application is generated to predict the number of new students using the single exponential smoothing method. This method is applied to forecast new students in the next period as well as to reduce the high level of prediction error accuracy. The data used for forecasting is data for new students from 2014 - 2021. Furthermore, the data is tested and compared using the single exponential smoothing method and the traditional method. The results of these tests produce predictions with an error accuracy rate of MAPE with an alpha of 0.5 which is 8.7% and using the traditional method produces an accuracy rate of MAPE error of 12%. The difference in the accuracy of MAPE prediction errors from the two methods proves that the single exponential smoothing method can reduce the MAPE prediction error rate by 3.3%.

Keywords: Single Exponential Smoothing, Forecasting Application, New Student Admission

# 1. PENDAHULUAN

Saat ini, seiring dengan meningkatnya pertumbuhan masyarakat, peran pendidikan sangat dibutuhkan. SMK Muhammadiyah 06 Donomulyo adalah satu Lembaga Pendidikan salah di Kecamatan Donomulyo dengan akreditasi "A" yang terletak di Jl. Trisula No.3, Desa Donomulyo, Kecamatan Donomulyo, Kabupaten Malang, Jawa Timur. Berikut data jumlah siswa baru pada SMK Muhammadiyah 6 Donomulyo pada Gambar 1

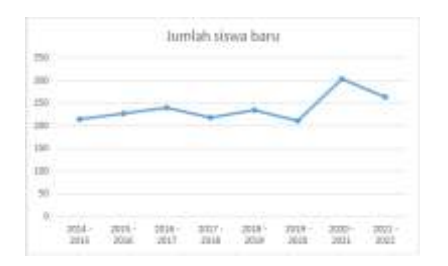

Namun, akibat dampak dari pandemi COVID-19 ini SMK Muhammadiyah 6 Donomulyo mengalami permasalahan yaitu stok seragam lama yang sudah dibeli sebelum adanva COVID-19 mulai menjamur dikarenakan di masa pandemi ini siswa melakukan pembelajaran secara Daring. Dalam situasi seperti ini sangat merugikan pihak sekolah karena seragam yang sudah menjamur otomatis sudah tidak dapat dibagikan kepada peserta didik baru lagi. Selain itu, pada SMK Muhammadiyah 6 Donomulyo salah satu strategi promosi yang dilakukan untuk daya tarik siswa yaitu gratis biaya pendaftaran yang dilakukan di awal mendaftar. Disini pihak sekolah juga harus mengkalkulasi jumlah bonus yang dikeluarkan dan juga biaya yang digunakan pembuatan iklan untuk untuk mempromosikan sekolah. Selain itu juga, pihak sekolah harus menentukan berapa banyak formulir pendaftaran peserta didik baru yang akan di cetak, karena jika terjadi kelebihan dalam pencetakan maka dapat merugikan instansi. Sehingga keakuratan prediksi sangat dibutuhkan oleh SMK Muhammadiyah 6 Donomulyo agar dapat menghindari permasalahan seperti yang

sudah dijelaskan. Berdasarkan latar solusi belakang tersebut, vang bisa ditawarkan adalah menghasilkan Aplikasi Peramalan Untuk Memprediksi Jumlah Baru Pada Peserta Didik **SMK** Muhammadivah 6 Donomulvo menggunakan metode Single Exponential Smoothing.

Peramalan jumlah calon peserta didik baru di SMK Muhammadiyah 6 Donomulyo ini merupakan salah satu hal vang sangat penting karena untuk perencanaan manajement sekolah (seperti: jumlah kelas yang harus disediakan, jumlah siswa perkelas, jumlah guru, jumlah seragam sekolah yang di perlukan, dan lain sebagainya). Didasari pada kebutuhan SMK untuk meramalkan jumlah calon peserta didik baru, maka sangat penting untuk merancang sebuah system yang dapat menghasilkan jumlah prediksi siswa baru yang akurat. Berdasarkan gambar 1.1 hasil evaluasi sistem yang berjalan, solusi yang diusulkan adalah menghasilkan aplikasi peramalan untuk memprediksi jumlah peserta didik baru untuk tahun ajaran baru berikutnya, untuk menentukan metode peramalan yang digunakan, data siswa baru diolah terlebih dahulu dalam bentuk grafik dan didapatkan hasil pola stasioner yang terjadi apabila nilai data berfluktuasi di sekitar nilai rata-rata yang tetap, stabil atau disebut stasioner terhadap nilai rata-ratanya. Berdasarkan pola stasioner tersebut metode yang sesuai yaitu Exponential Smoothing. Single exponential smoothing digunakan untuk jarak pendek perkiraan. Model mengasumsikan bahwa data berfluktuasi sekitar rata-rata yang cukup stabil (Rosdiani dalam (Yuliarty, 2020).

#### 2. KAJIAN LITERATUR 2.1 Forecasting (Peramalan)

Peramalan merupakan suatu bidang ilmu yang dijadikan alat untuk melakukan prediksi sesuatu dengan dasar data yang ada sebelumnya, dan diolah dengan cara tertentu. Peramalan pun dapat di implementasikan ke berbagai bidang ilmu termasuk bisnis dan industri, pemerintah, ekonomi, ilmu lingkungan, kedokteran, ilmu sosial, politik, dan keuangan (Maricar, 2019).

#### 2.2 Single Exponential Smoothing

Metode single exponential smoothing merupakan pengembangan dari metode single moving averages dimana metode peramalan ini dilakukan dengan mengulang perhitungan secara terus menerus dengan menggunakan data terbaru dan setiap data diberi bobot. Metode single exponential smoothing mempertimbangkan bobot data sebelumnya dengan memberikan bobot pada setiap data periode untuk membedakan prioritas atas suatu data. Metode *single* exponential smoothing merupakan metode yang digunakan pada peramalan jangka pendek yang biasanya hanya 1 bulan ke depan yang mengasumsikan bahwa data berfluktuasi di sekitar nilai mean yang tetap tanpa trend atau pola pertumbuhan konsisten (Anandita, 2019).

Metode *single exponential smoothing* akan diterapkan pada perhitungan peramalan jumlah peserta didik baru pada SMK Muhammadiyah 6 Donomulyo. Menurut jurnal dari (Khairun Nisa Ulfa1, 2016). Perhitungan dapat dituliskan dalam rumus (1) :

$$F_{t} = F_{t-1} + \alpha (A_{t-1} - F_{t-1})$$
(1)

dimana : F<sub>t</sub> = Peramalan baru

 $F_{t-1} =$  Peramalan sebelumnya

A = Konstanta penghalusan ( $0 \le \alpha \le 1$ ) A<sub>t-1</sub> = Permintaan aktual periode lalu

# 2.3 Ukuran Akurasi Peramalan

a) Mean Absolute Deviatation (MAD)

*Mean Absolute Deviatation (MAD)* merupakan perhitungan yang digunakan untuk menghitung rata-rata kesalahan mutlak (Maricar, 2019).

Nilai MAD dapat dihitung dengan menggunakan rumus(2) :

 $MAD = \frac{\Sigma |Xt - Ft|}{n}....(2)$ 

Keterangan : Xt = Nilai Riil pada periode -t. Ft = Nilai Peramalan(*Forecast*) pada periode -t. n = Jumlah periode peramalan yang terlibat.

b) Mean Square Error (MSE)

*Mean Square Error* (MSE) merupakan perhitungan yang digunakan untuk menghitung rata-rata kesalahan berpangkat (Maricar, 2019).

Nilai MSE dapat di hitung dengan menggunakan rumus (3) :

$$MSE = \frac{\Sigma(Xt - Ft)^2}{2}.....(3)$$

Keterangan : Xt = Nilai Riil pada periode-t.

> Ft =Nilai Peramalan (Forecast) pada periode -t. n = Jumlah periode peramalan yang terlibat.

*c) Mean Absolute Percentage Error* (MAPE)

*Mean Absolute Percentage Error* (MAPE) merupakan perhitungan yang digunakan untuk menghitung rata-rata persentase kesalahan mutlak (Maricar, 2019) Nilai MPE dapat dihitung dengan rumus MAPE (4)

n = Jumlah periode peramalan yang terlibat

# 3. METODE PENELITIAN

Untuk menentukan metode peramalan yang digunakan, data siswa baru diolah terlebih dahulu dalam bentuk grafik dan didapatkan hasil pola stasioner yang terjadi apabila nilai data berfluktuasi di sekitar nilai rata-rata yang tetap, stabil atau disebut stasioner terhadap nilai rata-ratanya. Berdasarkan pola stasioner tersebut metode yang sesuai yaitu Exponential Smoothing. Single exponential smoothing digunakan untuk jarak pendek perkiraan. Model mengasumsikan bahwa data berfluktuasi sekitar rata-rata yang cukup stabil (Rosdiani dalam (Yuliarty, 2020).

Parameter yang diuji pada aplikasi peramalan menggunakan metode *single exponential smoothing* adalah tingkat

akurasi peramalan yang meliputi MAD, dan MAPE. Tingkat MSE, akurasi peramalan yang dihasilkan oleh metode peramalan dengan menggunakan single exponential smoothing digunakan untuk perbandingan dengan tingkat akurasi dari metode tradisional, lalu dari perbandingan akurasi tersebut bisa didapatkan presentase error prediksi (MAPE) dari masing – masing metode. Data yang digunakan untuk melakukan proses peramalan adalah menggunakan data jumlah peserta didik baru. Untuk mengetahui aplikasi peramalan peserta didik baru menggunakan metode single exponential smoothing sudah berjalan fungsinya, maka diperlukan sesuai peramalan. pengujian pada aplikasi Pengujian tersebut dilakukan melalui data uji berdasarkan nilai akurasi peramalan yang selalu sama dari beberapa running program.

# 4. HASIL DAN PEMBAHASAN 4.1 Implementasi Antarmuka

Implementasi antarmuka merupakan pemaparan mengenai tampilan aplikasi yang dibangun. Berikut beberapa implementasi antarmuka yang terdapat dalam Aplikasi Peramalan Penerimaan Peserta Baru Pada Didik SMK Muhammadiyah Donomulyo 6 Menggunakan Metode Single Exponential Smoothing.

#### Halaman Login 4.1.1

Halaman login adalah halaman awal ketika aplikasi peramalan dijalankan. Pada halaman login terdapat 3 kondisi yaitu kondisi ketika form username dan password tidak diisi lalu menekan tombol login, kondisi ketika form username dan password vang diisi tidak sesuai dalam database lalu menekan tombol login, dan kondisi ketika username dan password yang diisi sesuai dalam database lalu menekan tombol login. Berikut tampilan dari halaman login pada gambar 2

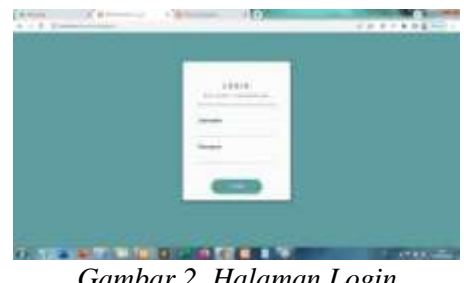

Gambar 2. Halaman Login

# a. Login Gagal

Login gagal adalah kondisi ketika form username dan password tidak diisi lalu menekan tombol *login*. Berikut tampilan dari halaman *login* gagal pada gambar 3

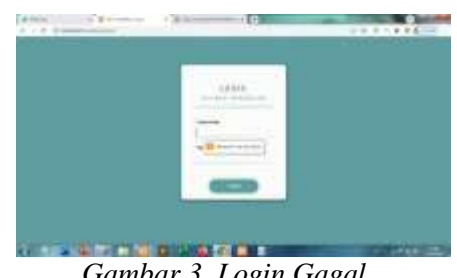

Gambar 3. Login Gagal

#### b. Login Salah

Login salah adalah kondisi ketika form username dan password yang diisi tidak sesuai dalam database lalu menekan tombol *login*. Berikut tampilan dari halaman login salah pada gambar 4

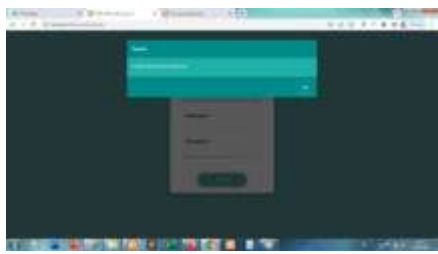

Gambar 4. Login Salah

#### Login Berhasil c.

Login Berhasil adalah kondisi ketika username dan password diisi sesuai dalam database lalu menekan tombol login, halaman akan otomatis redirect kehalaman dashboard. Berikut tampilan dari halaman login berhasil pada gambar 5

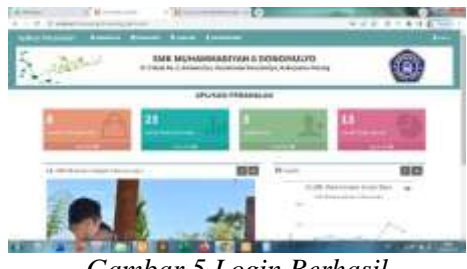

Gambar 5 Login Berhasil

# 4.1.2 Halaman Dashboard

Halaman dashboard adalah halaman yang ditampilkan ketika *user admin* sudah berhasil *login*, pada halaman dashboard *user admin* dapat melihat grafik penerimaan siswa baru dan juga jumlah data yang ada pada masing – masing menu. Berikut tampilan halaman dashboard pada gambar 6

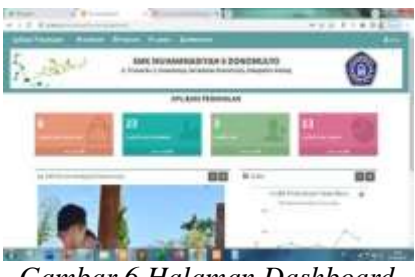

Gambar 6 Halaman Dashboard

# 4.1.3 Halaman Peramalan

Halaman peramalan adalah halaman yang digunakan untuk melakukan proses peramalan penerimaan peserta didik baru untuk periode berikutnya dan juga perhitungan tingkat akurasi pada proses peramalan. Tampilan awal pada halaman peramalan memperlihatkan data riwayat peramalan pada periode sebelumnya. Berikut tampilan awal pada halaman peramalan pada gambar 7

|   | 1.0.00 | and the second second second second second second second second second second second second second second second |      | 101000               |
|---|--------|----------------------------------------------------------------------------------------------------|------|----------------------|
|   | -      | - second                                                                                                    |      |                      |
|   | 1.     | 1.00                                                                                                    |      | 10100                |
|   | 12 m 1 |                                                                                                    | 1.10 | IN COLUMN TWO IS NOT |
| - | 1.00   |                                                                                                    |      | CONDOM:              |
|   | 1.0    |                                                                                                    |      | 1000 00000           |
|   | 1.00   | 1.00                                                                                                    |      | 01111 Autom          |
|   | 1.00   |                                                                                                    | 1.00 | 101009               |
|   | -      |                                                                                                    |      | 1000 00000           |
|   | -      | -                                                                                                    |      | THE OWNER            |
|   |        |                                                                                                    |      |                      |
|   |        |                                                                                                    |      |                      |

Gambar 7 Halaman Peramalan

# 4.1.4 Halaman Tambah Data

Halaman tambah data merupakan sub halaman yang terletak pada halaman peramalan yang berfungsi untuk menambah data peramalan. Sebelum melakukan tambah data peramalan, *user admin* diharuskan untuk mengisi terlebih dahulu nilai alfa dengan nilai 0,1 atau dengan nilai alfa yang lain seperti 0,2, 0,3, 0,4, 0,5, 0,6, 0,7,0,8, dan 0,9. Berikut halaman tambah data pada gambar 8

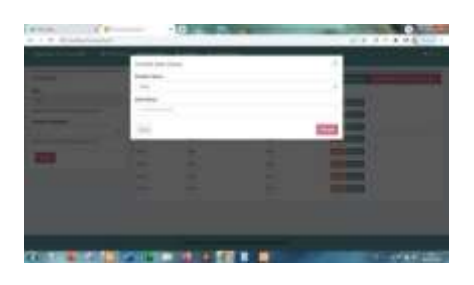

Gambar 8 Halaman tambah data peramalan

# a. Input Nilai Alfa Gagal

Pada proses perhitungan peramalan, nilai alfa sangat penting karena merupakan bagian dari proses perhitungan peramalan, maka dari itu input nilai alfa diberikan validasi agar *user admin* tidak mengisi nilai alfa secara sembarangan. Berikut validasi pada form input nilai alfa pada gambar 9

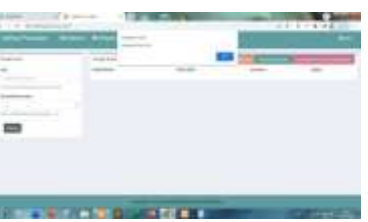

*Gambar 9.Validasi input nilai alfa kosong* b. Validasi Input Data Peramalan

Setelah user admin menginputkan nilai alfa dengan benar, proses selanjutnya adalah menginputkan data aktual untuk melakukan perhitungan peramalan. Pada halaman tambah data user harus menginputkan data pada form periode tahun dan nilai actual. Berikut validasi untuk form tambah data peramalan pada gambar 10

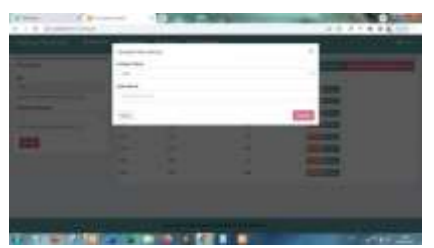

Gambar 10. Validasi input data peramalan

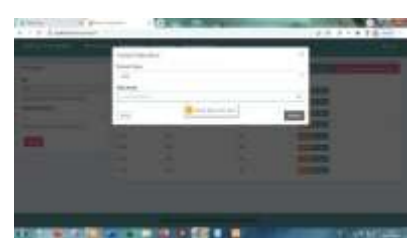

Gambar 11. Validasi input periode belum berlangsung

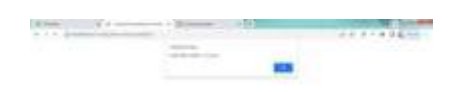

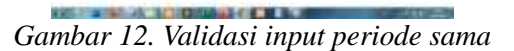

# 4.1.5 Hitung Peramalan Periode

Hitung peramalan periode merupakan peramalan untuk periode yang dihasilkan dari berikutnya data peramalan pada perhitungan periode sebelumnya. Pada aplikasi peramalan, user admin diharuskan untuk memilih jumlah periode yang akan diramalkan yaitu mulai dari 1 periode sampai 6 periode. Berikut tampilan dari hitung peramalan periode pada gambar 13

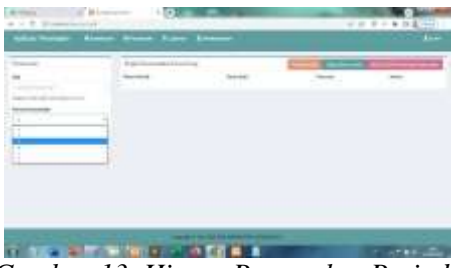

Gambar 13. Hitung Peramalan Periode

# 4.1.6 Hasil Perhitungan Peramalan Periode dan Akurasi Peramalan

Halaman ini menampilkan hasil dari peramalan dari periode yang dipilih dan juga tingkat akurasi dari peramalan peserta didik baru. Berikut tampilan halaman dari hasil perhitungan dan akurasi peramalan pada gambar 14

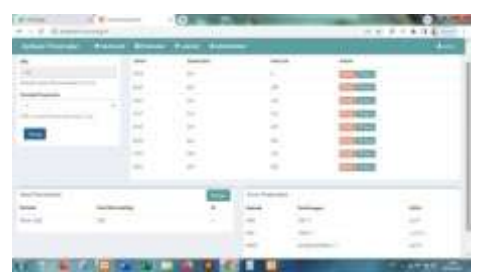

Gambar 14 Hasil Peramalan Periode dan Akurasi Peramalan

# 4.1.7 Simpan Data Peramalan

Simpan data peramalan digunakan untuk menyimpan hasil perhitungan peramalan dan juga akurasi peramalan dalam bentuk laporan. Berikut tampilan dari simpan data peramalan pada gambar 15

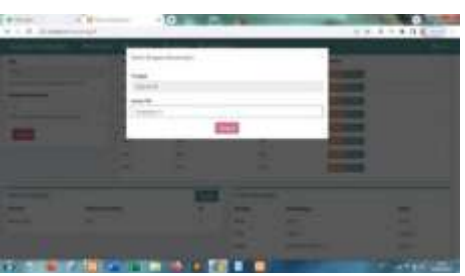

Gambar 15 Simpan Peramalan

# 4.1.8 Grafik Data Penerimaan Siswa Baru

Halaman grafik data penerimaan siswa baru merupakan sub halaman yang terletak pada halaman peramalan yang berfungsi untuk menampilkan grafik data penerimaan siswa baru sesuai dengan data aktual yang sudah diinputkan pada halaman peramalan. Berikut tampilan dari grafik penerimaan siswa baru pada gambar 16

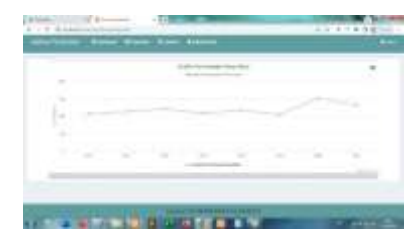

Gambar 16 Grafik Penerimaan Siswa Baru

# 4.1.9 Halaman Edit Peramalan

Pada halaman peramalan terdapat action tombol edit. Tombol tersebut berfungsi untuk mengedit data peramalan ketika ada yang salah ketika proses input tahun dan nilai aktual. Berikut tampilan dari edit pada gambar 17

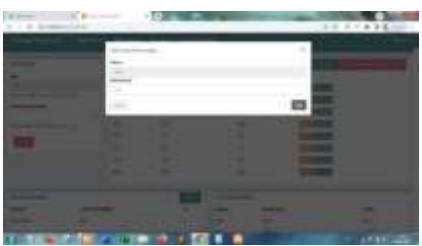

Gambar 17. Edit Data Penerimaan Peserta Didik Baru

# 4.1.10 Halaman Hapus Data Peramalan

Pada halaman peramalan terdapat action tombol hapus. Tombol tersebut berfungsi untuk menghapus data peramalan ketika ada yang salah ketika proses input data. Berikut tampilan dari hapus pada gambar 18

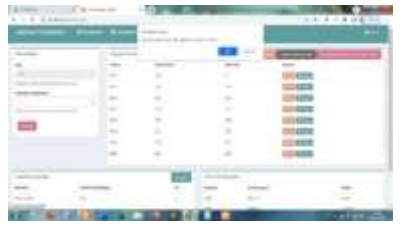

Gambar 18.. Hapus Data Peramalan

#### 4.1.11 Halaman Laporan Peramalan

Halaman laporan adalah halaman yang digunakan untuk menyimpan dan melihat data peramalan yang sudah diformat menjadi bentuk laporan. Halaman ini mempunyai beberapa fitur seperti menghapus data laporan peramalan, melihat dan mencari data laporan peramalan. Berikut tampilan halaman laporan pada gambar 19

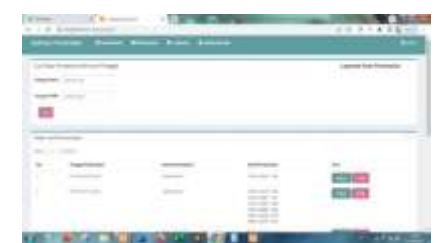

Gambar 19. Halaman Laporan Peramalan

# 4.1.12 Halaman Cetak Laporan Peramalan

Halaman cetak peramalan adalah halaman untuk mencetak laporan peramalan yang sudah disimpan. Halaman cetak peramalan dapat mencetak peramalan menggunakan *printer* maupun menyimpan laporan tersebut dalam bentuk pdf. Berikut tampilan halaman cetak laporan peramalan pada gambar 20

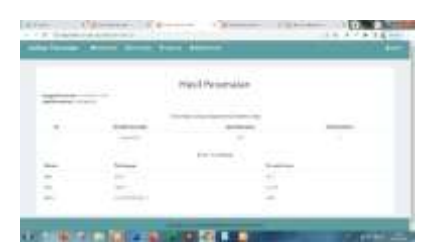

Gambar 20. Cetak Laporan Peramalan

# 4.1.13 Halaman User Admin

Halaman User Admin adalah halaman yang berfungsi untuk melihat pengguna dengan hak akses admin yang sudah terdaftar dalam database. Berikut tampilan halaman User Admin pada gambar 21

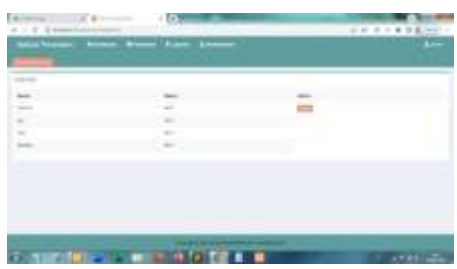

Gambar 21 Halaman User Admin

# 4.1.14 Edit User Admin

Edit *User Admin* adalah sub halaman dari halaman *User Admin* yang digunakan untuk mengubah username atau mengubah password jika benar – benar diperlukan. Berikut tampilan dari Edit *User Admin* pada gambar 22

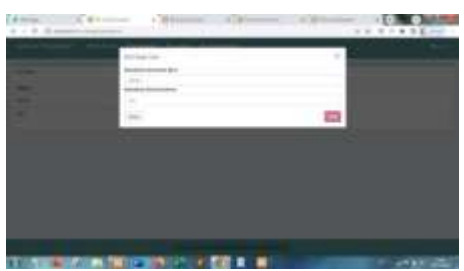

Gambar 22. Edit User Admin

# 4.1.15. Tambah User Baru

Tambah *User* Baru adalah sub halaman dari halaman *User Admin* yang digunakan untuk menambah *user* baru. Berikut tampilan dari Edit *User Admin* pada gambar 23

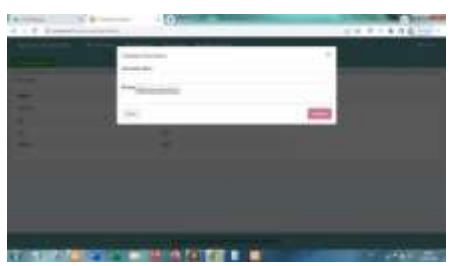

Gambar 23. Tambah User Baru

# 4.1.16 Logout

*Logout* merupakan proses keluar dari aplikasi peramalan. Berikut tampilan dari *logout* pada gambar 24

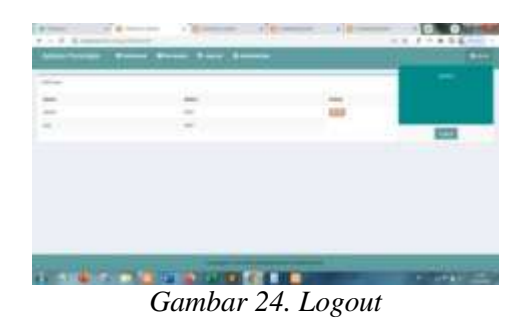

4.2. Pengujian Sistem

Pengujian perangkat lunak terdiri dari beberapa metode, salah satunya adalah dengan menggunakan metode pengujian *Blackbox*. Pengujian menggunakan *Blackbox* dilakukan menggunakan eksekusi melalui data uji berdasarkan fungsional dari perangkat lunak, proses ini hanya menguji dari tampilan luarnya saja menentukan apakah system sudah bekerja sesuai fungsionalitas atau masih ada perbaikan. Pengujian ini dirangkum dalam tabel skenario pengujian pada tabel 1, 2, 3, 4, 5.

# 4.2.1. Pengujian Halaman *Login*

Tabel 1. Pengujian Halaman Login

| No | o Skenario Pengujian |                   | Hasil yang<br>diharapkan | Hasil                                                                   | Kesimpulan |
|----|----------------------|-------------------|--------------------------|-------------------------------------------------------------------------|------------|
|    | Attribut             | Masukkan          |                          |                                                                         |            |
| 1  | Username             | <kosong></kosong> | Gagal login              | Gagal login<br>dan muncul<br>alert "please                              | Sukses     |
|    | Password             | <kosong></kosong> |                          | fill out this field".                                                   |            |
| 2  | Username             | <kosong></kosong> | Gagal login              | Gagal login<br>dan muncul<br>alert "please<br>fill out this<br>field".  | Sukses     |
|    | Password             | <admin></admin>   |                          |                                                                         |            |
| 3  | Username             | <admin></admin>   | Gagal login              | Gagal login<br>dan muncul<br>alert "please                              | Sukses     |
|    | Password             | <kosong></kosong> |                          | fill out this field".                                                   |            |
| 4  | Username             | <admin></admin>   | Gagal login              | Gagal <i>login</i><br>dan muncul<br>alert "invalid                      | Sukses     |
|    | Password             | <salah></salah>   |                          | username & password".                                                   |            |
| 5  | Username             | <salah></salah>   | Gagal login              | Gagal login<br>dan muncul<br>alert "invalid<br>username &<br>password". | Sukses     |
|    | Password             | <admin></admin>   |                          |                                                                         |            |
| 6  | Username             | <admin></admin>   | Gagal login              | Gagal login<br>dan muncul<br>alert "invalid<br>username &<br>password". | Sukses     |
|    | Password             | <salah></salah>   |                          |                                                                         |            |
| 7  | Username             | <admin></admin>   | Berhasil<br>login        | Berhasil<br>login dan<br>redirect ke<br>halaman<br>dashboard            | Sukses     |
|    | Password             | <admin></admin>   |                          | sistem<br>informasi<br>peramalan                                        |            |

# 4.2.2 Pengujian Halaman Dashboard

Tabel 2. Pengujian Halaman Dashboard

| No     | Skenario Peng                                        | ujian             | Hasil yang                                    | Hasil                                                         | Kesimpulan     |    |                                  |                     |                                          |                                                                            |        |
|--------|------------------------------------------------------|-------------------|-----------------------------------------------|---------------------------------------------------------------|----------------|----|----------------------------------|---------------------|------------------------------------------|----------------------------------------------------------------------------|--------|
|        | Attribut                                             | Masukkan          | атагаркан                                     |                                                               |                |    | Nilai Aktual                     | <20614>             | -                                        |                                                                            |        |
| 1      | Menu<br>Dashboard                                    | <kosong></kosong> | Berhasil<br>masuk menu                        | Berhasil dan<br>redirect ke<br>halaman                        | Sukses         | 6  | Tambah Data                      | 2014                | Gagal<br>tambah<br>data                  | Gagal tambah data<br>dan muncul <i>alert</i><br>"Maaf data sudah           | Sukses |
| 2.     | Menu<br>Peramalan                                    | <kosong></kosong> | Berhasil<br>masuk menu                        | Berhasil dan<br>redirect ke<br>halaman<br>peramalan.          | Sukses         |    | Periode<br>Tahun<br>Nilai Aktual | <2014>              | peramalan                                | diinputkan"                                                                |        |
| 3.     | Menu<br>Laporan                                      | <kosong></kosong> | Berhasil<br>masuk menu                        | Berhasil dan<br>redirect ke<br>halaman                        | Sukses         | 7  | Tambah Data<br>Periode           | <2017>              | Gagal<br>tambah<br>data                  | Gagal tambah data<br>peramalan dan<br>muncul notifikasi                    | Sukses |
| 4.     | Menu User<br>Admin                                   | <kosong></kosong> | Berhasil<br>masuk menu                        | Berhasil dan<br>redirect ke<br>halaman user                   | Sukses         |    | Tahun<br>Nilai Aktual            | <97614>             | peramalan                                | "Maaf periode<br>belum<br>berlangsung"                                     |        |
| 5.     | Menu<br>Admin                                        | <kosong></kosong> | Berhasil<br>tampil<br>tombol                  | Berhasil<br>menampilkan<br>tombol keluar.                     | Sukses         | 8  | Peramalan<br>Form Select         | <1>                 | Berhasil<br>tampil<br>hasil              | Berhasil tampil<br>hasil peramalan<br>sesuai periode yang                  | Sukses |
| 6.     | Tombol<br>keluar                                     | <kosong></kosong> | keluar<br>Berhasil<br>keluar dari             | Berhasil keluar<br>dari sistem.                               | Sukses         |    | Form Select                      | <2>                 | peramalan                                | dipilih                                                                    |        |
| 7.     | Tombol<br>More Info<br>pada Jumlah<br>Data Siswa     | <kosong></kosong> | Berhasil<br>menampilkan<br>Data Siswa<br>Baru | <i>Redirect</i> ke<br>halaman<br>peramalan dan<br>menampilkan | Sukses         |    | Form Select Form Select          | <3><br><4>          |                                          |                                                                            |        |
| 8.     | Baru                                                 | <kosong></kosong> | Berhasil                                      | data Data Siswa<br>Baru<br><i>Redirect</i> ke                 | Sukses         |    | Form Select                      | <5>                 | -                                        |                                                                            |        |
|        | <i>More Info</i><br>pada Jumlah<br>Data<br>Peramalan |                   | menampilkan<br>data<br>peramalan              | halaman laporan<br>dan<br>menampilkan<br>data hasil           |                | 9  | Simpan Perama                    | <0><br>alan         | Berhasil<br>menyimpa                     | Berhasil<br>menyimpan hasil                                                | Sukses |
| 9.     | Tombol<br>More Info<br>pada Jumlah<br>User           | <kosong></kosong> | Berhasil<br>menampilkan<br>data user<br>admin | Redirect ke<br>halaman user<br>admin dan<br>menampilkan       | Sukses         |    | Form<br>Tanggal<br>Form Nama     | <tanggal></tanggal> | peramalan                                | <i>redirect</i> ke halaman<br>peramalan                                    |        |
| 10.    | Tombol                                               | <kosong></kosong> | Berhasil                                      | data user<br>Redirect ke                                      | Sukses         | 10 | Button<br>Tampil<br>Grafik       | <kosong></kosong>   | Tampil<br>grafik                         | Berhasil<br>menampilkan<br>grafik                                          | Sukses |
|        | pada Jumlah<br>Data<br>Laporan                       |                   | data laporan                                  | admin dan<br>menampilkan<br>data laporan                      |                | 11 | Button<br>Hapus<br>Semua Data    | <kosong></kosong>   | Data<br>Berhasil<br>terhapus<br>semua    | Berhasil terhapus<br>dan data pada<br>halaman peramalan<br>kosong          | Sukses |
| 4.2.   | 3 Penguj                                             | ian Hala          | man Per                                       | amalan                                                        |                | 12 | Button<br>Hapus                  | <kosong></kosong>   | Data<br>berhasil<br>terhapus             | Berhasil terhapus<br>dan data pada<br>halaman peramalan<br>berkurang       | Sukses |
| Та     | ıbel 3. Pe                                           | ngujian I         | Halaman                                       | Peramalan                                                     |                | 13 | Edit Data<br>Form Nilai          | <kosong></kosong>   | Tidak<br>dapat<br>melakukan<br>edit data | Tidak dapat<br>melakukan edit<br>data peramalan dan<br>di bawah form nilai | Sukses |
| N<br>o | Skenario Pengr<br>Attribut                           | ujian<br>Masukkan | Hasil yang<br>diharapkan                      | Hasil                                                         | Kesimpula<br>n |    | Aktual                           |                     | peramalan                                | aktual muncul<br>notifikasi "please<br>fill out this field"                |        |
|        |                                                      |                   |                                               |                                                               |                | 14 | Edit Data                        |                     | Tidak<br>dapat                           | Tidak dapat<br>melakukan edit                                              | Sukses |

| 0  |                                 |                   | инагаркан                                |                                                                                                    |        |                                                                              |                                   |                         |                                     | fill out this field"                                                                                |                |
|----|---------------------------------|-------------------|------------------------------------------|----------------------------------------------------------------------------------------------------|--------|------------------------------------------------------------------------------|-----------------------------------|-------------------------|-------------------------------------|----------------------------------------------------------------------------------------------------|----------------|
|    | Attribut                        | Masukkan          |                                          |                                                                                                    |        | 14                                                                           | Edit Data                         | •                       | Tidak<br>dapat                      | Tidak dapat<br>melakukan edit                                                                       | Sukses         |
| 1. | Alfa                            | <kosong></kosong> | Gagal<br>masuk<br>form<br>tambah<br>data | Gagal masuk form<br>tambah data dan<br>muncul alert<br>"Masukkan Nilai<br>Alfa"                               | Sukses |                                                                              | Form Nilai<br>Aktual              | <character></character> | melakukan<br>edit data<br>peramalan | data peramalan dan<br>di bawah form nilai<br>aktual muncul<br>notifikasi "please<br>enter a number" |                |
| 2. | Alfa                            | <0,1-0,9>         | Berhasil<br>masuk<br>form<br>tambah      | Berhasil masuk<br>form tambah data<br>peramalan                                                               | Sukses |                                                                              | Edit Data<br>Form Nilai<br>Aktual | <63524>                 | Data<br>Berhasil di<br>edit         | Berhasil<br>melakukan edit<br>data dan data pada<br>halaman peramalan<br>berubah                    | Sukses         |
| 3  | Alfa                            | <1>               | Gagal<br>tambah<br>data                  | Gagal masuk<br>tambah data dan<br>muncul <i>alert</i><br>"Masukkan alfa<br>kurang dari 1 dan<br>lebih dari 0" | Sukses | <b>4.2.4 Pengujian Halaman Laporan</b><br>Tabel 4. Pengujian Halaman Laporan |                                   |                         |                                     |                                                                                                    |                |
| 4  | Tambah Data<br>Periode<br>Tahun | <2014>            | Gagal<br>tambah<br>data<br>peramalan     | Gagal tambah data<br>dan muncul <i>alert</i><br>"please fill out this<br>field"                               | Sukses | N<br>o                                                                       | Skenario Pengu<br>Attribut        | jian<br>Masukkan        | Hasil yang<br>diharapkan            | Hasil                                                                                               | Kesimpula<br>n |
|    | Nilai Aktuai                    | <kosong></kosong> |                                          |                                                                                                    |        | 1.                                                                           | Button Hapus                      |                         | Data berhasil<br>terhapus           | Data laporan<br>berhasil terhapus                                                                   | Sukses         |
| 5  | Tambah Data<br>Periode<br>Tahun | <2014>            | Berhasil<br>tambah<br>data<br>peramalan  | Berhasil tambah<br>data peramalan dan<br><i>redirect</i> ke halaman<br>peramalan                              | Sukses |                                                                              | Ya                                | <kosong></kosong>       | *                                   | dan <i>redirect</i> ke<br>halaman<br>laporan.                                                       |                |

| 2  | Button Hapus  | decorp              | Data tidak<br>terhapus                         | Data tidak<br>terhapus dan<br><i>redirect</i> ke             | Sukses |        | Tanggal awal     | <656557>          | laporan<br>peramalan              | laporan<br>peramalan                                                 |                |
|----|---------------|---------------------|------------------------------------------------|--------------------------------------------------------------|--------|--------|------------------|-------------------|-----------------------------------|----------------------------------------------------------------------|----------------|
|    | Пак           | <kosong></kosong>   |                                                | laporan.                                                     |        |        | Tanggal aknir    | <020227>          |                                   |                                                                      |                |
| 3  | Button Cetak  | <kosong></kosong>   | Berhasil<br>masuk<br>halaman<br>cetak          | Berhasil masuk<br>halaman cetak<br>laporan<br>peramalan.     | Sukses | 4.2    | .5 Penguj        | ian Hala          | aman Us                           | ser Admin                                                            |                |
| 4  | Form Cari     |                     | Berhasil<br>menampilkan<br>data yang           | Berhasil<br>menampilkan<br>data yang dicari                  | Sukses | Та     | abel 5. Per      | ngujian H         | Halaman                           | User Admin                                                           |                |
|    | Tanggal awal  | <2018 –<br>07 – 01> | dicari                                         | mulai tanggal 01<br>– 07 -2018<br>sampai 16 – 07 –<br>2020   |        | N<br>o | Skenario Pengu   | jian              | Hasil yang<br>diharapka<br>n      | Hasil                                                                | Kesimpul<br>an |
|    | Tanggal akhir | <2020 –<br>07 – 16> |                                                | 2020.                                                        |        |        | Attribut         | Masukkan          |                                   |                                                                      |                |
| 5  | Form Cari     | <2018 -             | Berhasil<br>menampilkan<br>data yang<br>dicari | Berhasil<br>menampilkan<br>data yang dicari<br>mulai tanggal | Sukses | 1      | Button Edit      | <kosong></kosong> | Berhasil<br>masuk<br>menu edit    | Berhasil masuk<br>menu edit dan<br>tampil form                       | Sukses         |
|    | Tanggal awai  | 07 – 01>            | ·                                              | awal<br>penyimpanan<br>laporan                               |        | 2      | Halaman Edit     |                   | Gagal edit                        | <i>assword</i><br>Gagal edit data dan                                | Sukses         |
|    | Tanggarakini  | <kosong></kosong>   |                                                | peramalan<br>sampai 01 – 07 –<br>2018.                       |        |        | Form             | <kosong></kosong> | uata                              | "please fill out this<br>field"                                      |                |
| 6  | Form Cari     |                     | Berhasil<br>menampilkan<br>data yang           | Berhasil<br>menampilkan<br>data yang dicari                  | Sukses |        | Username         |                   |                                   |                                                                      |                |
|    | Tanggal awal  | <2020 -<br>07 - 01> | dicari                                         | mulai tanggal<br>awal<br>penyimpanan                         |        |        | Porm<br>Password | <kosong></kosong> |                                   |                                                                      |                |
|    | Tanggal akhir | <kosong></kosong>   |                                                | laporan<br>peramalan<br>sampai 1 – 07 –                      |        | 3      | Halaman Edit     |                   | Gagal edit<br>data                | Gagal edit data dan<br>muncul <i>alert</i><br>"please fill out this  | Sukses         |
| 7  | Form Cari     |                     | Tidak<br>menampilkan<br>data                   | 2020.<br>Tidak<br>menampilkan<br>data laporan                | Sukses |        | Form<br>Username | <baru></baru>     |                                   | field"                                                               |                |
|    | Tanggal awal  | <kosong></kosong>   |                                                | apapun.                                                      |        |        | Form<br>Password | <kosong></kosong> |                                   |                                                                      |                |
|    | Tanggal akhir | <kosong></kosong>   |                                                |                                                              |        | 4      | Halaman Edit     | <u> </u>          | Gagal edit<br>data                | Gagal edit data dan<br>muncul <i>alert</i>                           | Sukses         |
| 8  | Form Cari     |                     | Tidak dapat<br>melakukan<br>pencarian          | Tidak dapat<br>melakukan<br>pencarian                        | Sukses |        | Form<br>Username | <kosong></kosong> |                                   | field"                                                               |                |
|    | Tanggal awal  | <656557>            | laporan<br>peramalan                           | laporan<br>peramalan                                         |        |        | Form<br>Password | <baru></baru>     |                                   |                                                                      |                |
|    | Tanggal akhir | <kosong></kosong>   |                                                |                                                              |        | 5      | Halaman Edit     |                   | Berhasil                          | Berhasil edit data                                                   | Sukses         |
| 9  | Form Cari     |                     | Tidak dapat<br>melakukan<br>pencarian          | Tidak dapat<br>melakukan<br>pencarian                        | Sukses |        | Erme             | dama              | edit data                         | dan <i>redirect</i> ke<br>halaman <i>login</i>                       |                |
|    | Tanggal awal  | <kosong></kosong>   | laporan<br>peramalan                           | laporan<br>peramalan                                         |        |        | Form<br>Username | <br>oaru>         |                                   |                                                                      |                |
|    | Tanggal akhir | <656557>            |                                                |                                                              |        |        | Form<br>Password | <baru></baru>     |                                   |                                                                      |                |
| 10 | Form Cari     |                     | Tidak dapat<br>melakukan<br>pencarian          | Tidak dapat<br>melakukan<br>pencarian                        | Sukses | 6      | Halaman Edit     | 1                 | Berhasil<br>mengekse<br>kusi form | Berhasil<br>mengeksekusi form<br>edit pada halaman                   | Sukses         |
|    | Tanggal awal  | <dsfs></dsfs>       | laporan<br>peramalan                           | laporan<br>peramalan                                         |        |        | Button Edit      | <kosong></kosong> | pada<br>halaman<br>edit           | edit dan <i>redirect</i> ke<br>halaman <i>user</i><br><i>admin</i>   |                |
|    | Tanggal akhir | <656557>            |                                                |                                                              |        | 7      | Halaman Edit     |                   | Kembali<br>ke                     | Berhasil kembali ke                                                  | Sukses         |
| 11 | Form Cari     |                     | Tidak dapat<br>melakukan<br>pencarian          | Tidak dapat<br>melakukan<br>pencarian                        | Sukses |        | Button Close     | <kosong></kosong> | halaman<br>user<br>admin          | admin                                                                |                |
|    | Tanggal awal  | <656557>            | laporan<br>peramalan                           | laporan<br>peramalan                                         |        | 8      | Halaman Edit     |                   | Berhasil                          | Berhasil edit data                                                   | Sukses         |
|    | Tanggal akhir | <dsfs></dsfs>       |                                                |                                                              |        |        | Eam              | at in the         | edit data                         | sesuai dengan form<br>yang diinput dan<br><i>redirect</i> ke halaman |                |
| 12 | Form Cari     | 1                   | Tidak dapat<br>melakukan<br>pencarian          | Tidak dapat<br>melakukan<br>pencarian                        | Sukses |        | Form<br>Username | <t1w1></t1w1>     |                                   | login                                                                |                |

|        | Form<br>Password | <tiwi></tiwi>     |                                           |                                                                                 |        |          |
|--------|------------------|-------------------|-------------------------------------------|---------------------------------------------------------------------------------|--------|----------|
| 0      | Halaman Edit     |                   | Berbacil                                  | Barbasil adit data                                                              | Sukee  |          |
| 9      | Halaman Eur      |                   | edit data                                 | sesuai dengan form<br>yang diinput dan                                          | Sukses |          |
|        | Form<br>Username | <tiwi></tiwi>     |                                           | login                                                                           |        | 1<br>8   |
|        | Form<br>Password | <098>             |                                           |                                                                                 |        |          |
| 1<br>0 | Halaman Edit     |                   | Berhasil<br>edit data                     | Berhasil edit data<br>sesuai dengan form<br>yang diinput dan                    | Sukses |          |
|        | Form<br>Username | <098>             |                                           | redirect ke halaman<br>login                                                    |        | 1<br>9   |
|        | Form<br>Password | <098>             |                                           |                                                                                 |        |          |
| 1      | Halaman Tamba    | ah User Baru      | Gagal<br>Tambah<br>Usar                   | Gagal Tambah User<br>dan muncul <i>alert</i><br>"places fill out this           | Sukses |          |
|        | Form<br>Username | <kosong></kosong> | 0301                                      | field"                                                                          |        | 4.       |
|        | Form<br>Password | <kosong></kosong> |                                           |                                                                                 |        |          |
| 1<br>2 | Halaman Tamba    | ah User Baru      | Gagal<br>Tambah<br>User                   | Gagal Tambah User<br>dan muncul <i>alert</i><br>"please fill out this           | Sukses | ur<br>(N |
|        | Form<br>Username | <baru></baru>     |                                           | field"                                                                          |        | pe<br>m  |
|        | Form<br>Password | <kosong></kosong> |                                           |                                                                                 |        | pr<br>di |
| 1<br>3 | Halaman Tamba    | ah User Baru      | Gagal<br>Tambah<br>User                   | Gagal Tambah User<br>dan muncul <i>alert</i><br>"please fill out this<br>field" | Sukses | sin      |
|        | Form<br>Username | <kosong></kosong> |                                           | neiu                                                                            |        | pe<br>M  |
|        | Form<br>Password | <baru></baru>     |                                           |                                                                                 |        | pe       |
| 1<br>4 | Halaman Tamba    | ah User Baru      | Berhasil<br>Tambah<br>User                | Berhasil Tambah<br>User dan <i>redirect</i> ke<br>halaman <i>login</i>          | Sukses |          |
|        | Form<br>Username | <baru></baru>     |                                           |                                                                                 |        | г        |
|        | Form<br>Password | <baru></baru>     |                                           |                                                                                 |        | 2        |
| 1<br>5 | Halaman Tamba    | ıh User Baru      | Berhasil<br>mengekse<br>kusi form<br>pada | Berhasil<br>mengeksekusi form<br>Tambah User pada<br>halaman Tambah             | Sukses | 2        |
|        | Button<br>Tambah | <kosong></kosong> | halaman<br>Tambah<br>User Baru            | User dan <i>redirect</i> ke<br>halaman <i>user</i><br><i>admin</i>              |        | 2        |
| 1<br>6 | Halaman Tamba    | an User Baru      | Kembali<br>ke<br>halaman<br>user          | Berhasıl kembali ke<br>halaman user<br>admin                                    | Sukses | 2        |
|        | Button Close     | <kosong></kosong> | admin                                     |                                                                                 |        | T<br>N   |
| 1<br>7 | Halaman Tamba    | ah User Baru      | Berhasil<br>Tambah<br>User                | Berhasil Tambah<br>User sesuai dengan<br>form yang diinput                      | Sukses |          |

|        | Form<br>Username<br>Form<br>Password                  | <tiwi><br/><tiwi></tiwi></tiwi>              |                            | dan <i>redirect</i> ke<br>halaman <i>login</i>                                                               |        |
|--------|-------------------------------------------------------|----------------------------------------------|----------------------------|----------------------------------------------------------------------------------------------------|--------|
| 1 8    | Halaman Tamba<br>Form<br>Username<br>Form<br>Password | h User Baru<br><tiwi><br/>&lt;098&gt;</tiwi> | Berhasil<br>Tambah<br>User | Berhasil Tambah<br>User sesuai dengan<br>form yang diinput<br>dan <i>redirect</i> ke<br>halaman <i>login</i> | Sukses |
| 1<br>9 | Halaman Tamba<br>Form<br>Username<br>Form<br>Password | <098><br><098>                               | Berhasil<br>Tambah<br>User | Berhasil Tambah<br>User sesuai dengan<br>form yang diinput<br>dan <i>redirect</i> ke<br>halaman <i>login</i> | Sukses |

# 4.3. Hasil Perbandingan

perbandingan Hasil digunakan tuk menganalisis tingkat akurasi error (IAPE) dari metode tradisional dan metode eramalan dan juga digunakan untuk embandingkan tingkat akurasi kesalahan ediksi MAPE dari metode tradisional yang gunakan oleh SMK Muhammadiyah 6 onomulyo dengan metode peramalan yaitu ngle exponential smoothing yang sudah implementasikan kedalam aplikasi eramalan. Berikut hasil perbandingan APE dari metode tradisional dan metode eramalan pada tabel 4.6.

| Tabel 6 | Hasil   | Perbandin   | igan MAPE   |
|---------|---------|-------------|-------------|
| 10000 0 | 1100000 | 1 010000000 | Sent min in |

| Tahun       | Nilai<br>Aktual | MAPE<br>Metode<br>Tradisional | MAPE<br>Metode<br>Peramalan<br>(alfa 0.5) |
|-------------|-----------------|-------------------------------|-------------------------------------------|
| 2014 - 2015 | 214             |                               |                                           |
| 2015 - 2016 | 227             | 5.7                           | 5.7                                       |
| 2016 - 2017 | 241             | 20.3                          | 8.3                                       |
| 2017 - 2018 | 218             | 33.0                          | 6.0                                       |
| 2018 - 2019 | 234             | 4.7                           | 3.8                                       |
| 2019 - 2020 | 211             | 13.7                          | 9.0                                       |
| 2020 - 2021 | 303             | 5.6                           | 27.1                                      |
| 2021 - 2022 | 264             | 2.3                           | 0.8                                       |
| Total       |                 | 85                            | 60.7                                      |
| MAPE        |                 | 12%                           | 8.7%                                      |

Dari hasil perbandingan MAPE pada tabel 6. dapat dilihat bahwa dengan

menggunakan metode peramalan *single exponential smoothing*, tingginya akurasi kesalahan prediksi pada metode tradisional dapat dikurangi hingga 3.3 %.

# 5. KESIMPULAN

Dari uraian dapat ditarik kesimpulan dari hasil analisis dan pengujian yang dilakukan peramalan aplikasi tersebut dapat memprediksi jumlah peserta didik baru untuk periode berikutnya dengan tingkat akurasi error (MAPE) yang lebih rendah daripada metode tradisional sehingga dapat menghasilkan aplikasi peramalan yang dapat memprediksi jumlah peserta didik baru di tahun ajaran baru yang mendatang dengan tingkat akurasi kesalahan prediksi yang lebih kecil yaitu pada alpha 0,5 diperoleh nilai akurasi terkecil.

Prediksi yang dilakukan dengan menggunakan aplikasi peramalan dengan metode single exponential smoothing sudah dapat meningkatkan akurasi prediksi yang ada pada metode tradisional vaitu metode perhitungan jumlah siswa baru dimana penghitungan jumlah siswa hanya didasarkan pada tahap analisa yang dilakukan oleh SMK Muhammadiyah 6 Donomulyo. Hal ini dibuktikan ketika SMK Muhammadiyah 6 Donomulyo menggunakan metode tradisional tingkat akurasi kesalahan prediksi (MAPE) yang dihasilkan dari prediksi tersebut adalah 12%. Namun ketika prediksi dilakukan dengan menggunakan metode single exponential smoothing, tingkat akurasi kesalahan prediksi (MAPE) yang dihasilkan dari prediksi tersebut adalah 8.7%. Sehingga dapat disimpulkan bahwa penggunaan aplikasi peramalan untuk memprediksi jumlah peserta didik baru pada SMK Muhammadiyah 6 Donomulyo menggunakan metode single exponential smoothing dapat mengurangi tingkat kesalahan prediksi dari metode tradisional yang digunakan oleh SMK Muhammadiyah 6 Donomulyo sebesar 3.3%.

# 6. REFERENSI

- Anandita, N. L. (2019). Penerapan Metode Single Exponential Smoothing Dalam Peramalan Penjualan Barang. Jurnal Sains Komputer & Informatika (J-SAKTI), 3, 433-441.
- Khairun Nisa Ulfa1, M. S. (2016). Perancangan Aplikasi Prediksi Jumlah Siswa Baru Pada Yayasan Cerdas Murni Menggunakan Exponential Smoothing. Jurnal Riset Komputer (JURIKOM), 3, 59-61.
- Maricar, M. A. (2019). Analisa Perbandingan Nilai Akurasi Moving Average dan Exponential Smoothing untuk Sistem Peramalan Pendapatan pada Perusahaan XYZ. Jurnal Sistem Dan Informatika, 36-45.
- Yuliarty, A. L. (2020). Penerapan Metode Peramalan (Forecasting) Pada Permintaan Atap di PT X. *Industri Inovatif - Jurnal Teknik Industri ITN Malang*, 11-20.